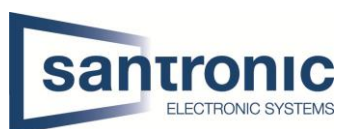

| Autor | Andy Bosshard                                 |
|-------|-----------------------------------------------|
| Datum | 14.01.2022                                    |
| Thema | Video-Gegensprechanlage                       |
| Titel | Klingelton auf VTH2421FW(B)-P personalisieren |

# Inhaltsverzeichnis

| 1 | SD-k  | Karte entfernen                    | 1 |
|---|-------|------------------------------------|---|
|   | 1.1   | Gehäuse öffnen                     | 1 |
|   | 1.2   | SD-Karte entfernen                 | 1 |
| 2 | Kling | gelton auf microSD-Karte speichern | 2 |
| 3 | Aud   | iokonvertierung                    | 3 |
|   | 3.1   | Programm installieren              | 3 |
|   | 3.2   | Umgebungsvariablen definieren      | 4 |
|   | 3.3   | mp3 zu pcm konvertieren            | 6 |
|   |       |                                    |   |

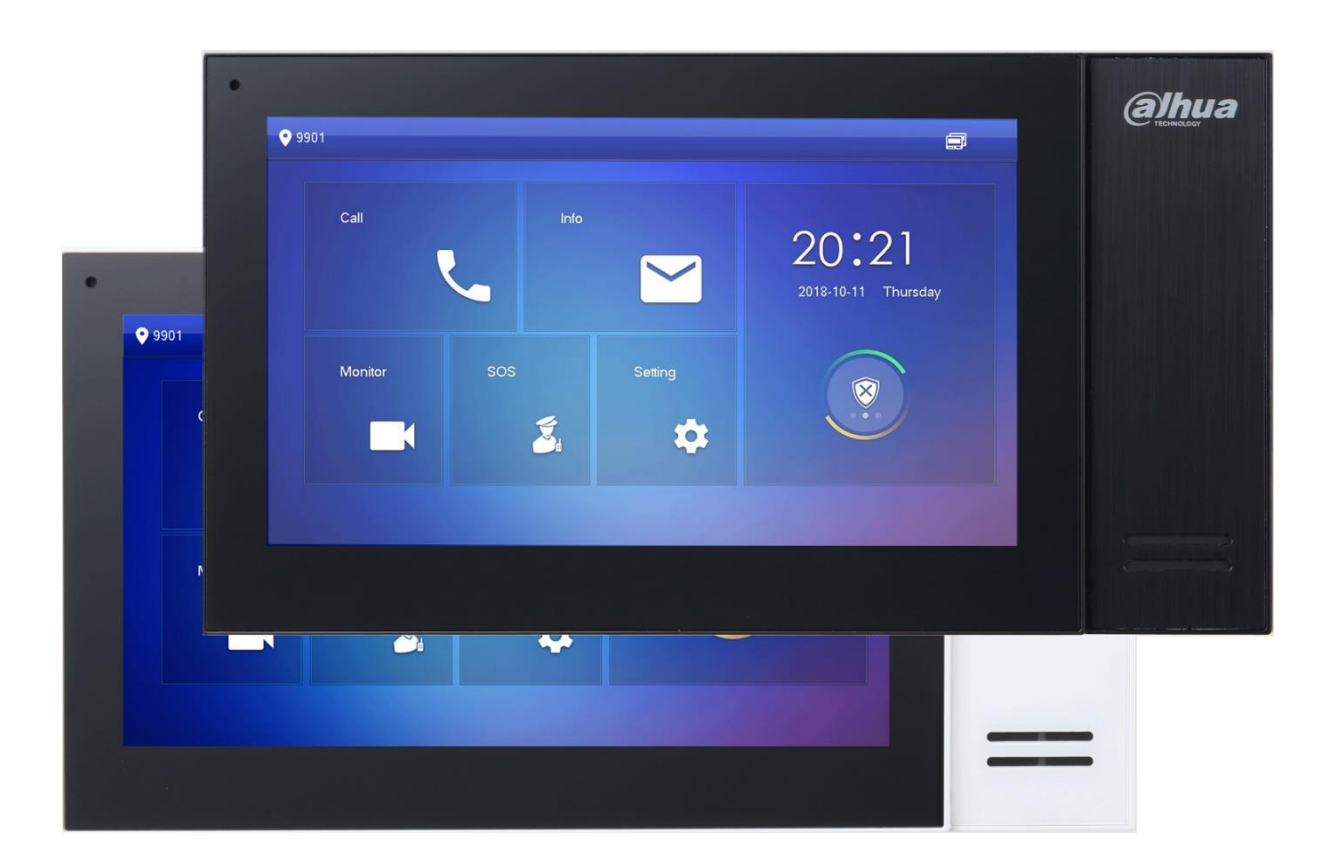

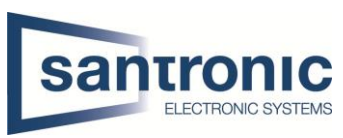

In dieser Anleitung wird beschrieben, wie der Klingelton eines VTH2421FW(B)-P personalisiert werden kann.

### 1 SD-Karte entfernen

Im VTH2421FW(B)-P ist bereits eine microSD-Karte verbaut.

#### 1.1 Gehäuse öffnen

Auf der Rückseite befinden sich zwei Schrauben. Diese lösen und den eingerasteten Deckel sorgfältig öffnen.

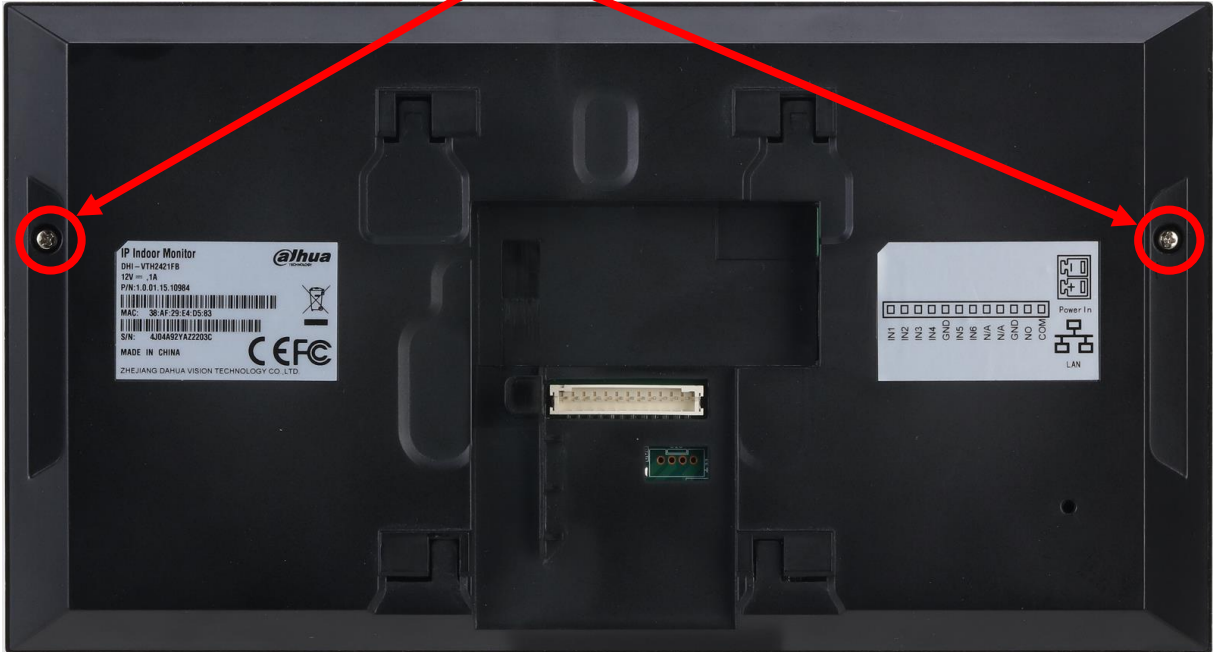

#### 1.2 SD-Karte entfernen

Die SD-Karte befindet sich hier. Den metallischen Cardholder nach unten Schieben und die Karte entfernen

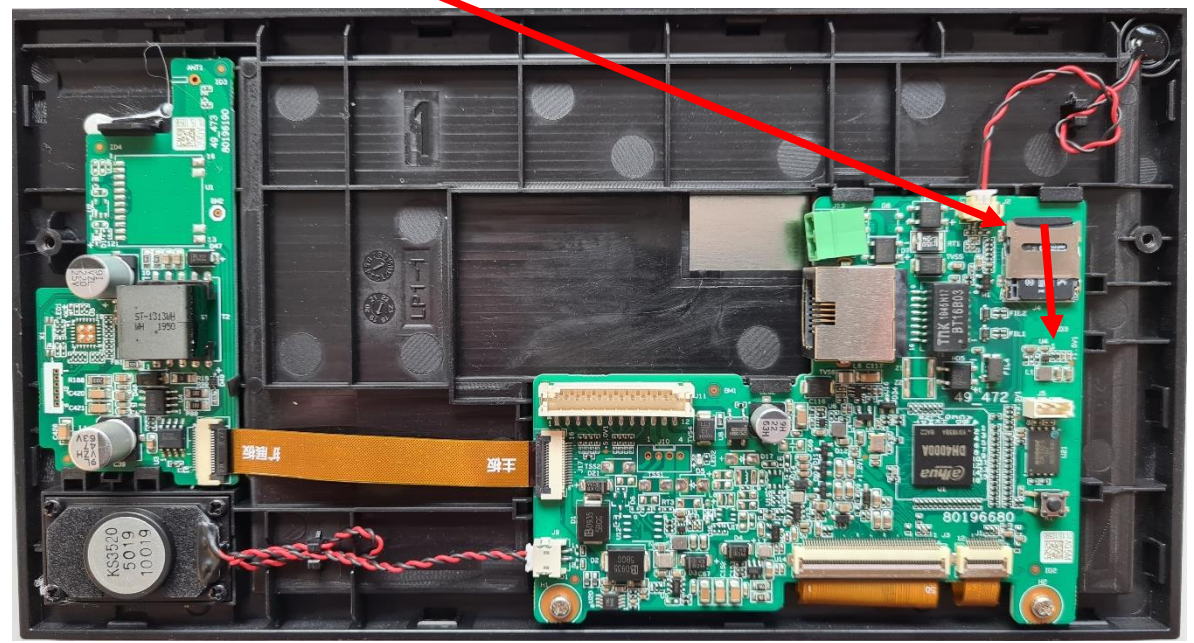

1

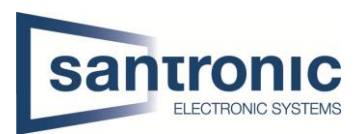

## 2 Klingelton auf microSD-Karte speichern

Es können maximal 10 personalisierte Klingeltöne gespeichert werden.

Das Audio-File muss folgende Bedingungen erfüllen:

- Kleiner als 100 KB
- Format = .pcm

Wie sie eine .pcm Audio-Datei erstellen wird unter "Punkt 3 Audiokonvertierung" beschrieben.

• Im Verzeichnis "Ring" abgespeichert

Sollte das Verzeichnis "Ring" nicht vorhanden sein, erstellen Sie den Ordner.

| SDHC (F:)         |                                                                          |                                                             |                                                             |                                                         |                                                                                                    |                                                                                   |
|-------------------|--------------------------------------------------------------------------|-------------------------------------------------------------|-------------------------------------------------------------|---------------------------------------------------------|----------------------------------------------------------------------------------------------------|-----------------------------------------------------------------------------------|
| Freigeben Ansicht |                                                                          |                                                             |                                                             |                                                         |                                                                                                    |                                                                                   |
| SD<br>SDHC (F:)   |                                                                          |                                                             |                                                             |                                                         | < < 5 ∨                                                                                                    | "SDHC (F:)" dur                                                                   |
| ^                 | Name                                                                     | ^                                                           |                                                             | Änderungsdatum                                          | Тур                                                                                                    | Größe                                                                             |
|                   | 📙 Ring                                                                   |                                                             |                                                             | 12.01.2022 12:30                                        | Dateiordner                                                                                                 |                                                                                   |
| Santronic AG      |                                                                          |                                                             |                                                             |                                                         |                                                                                                    |                                                                                   |
|                   |                                                                          |                                                             |                                                             |                                                         |                                                                                                    |                                                                                   |
|                   | SDHC (F:)<br>Freigeben Ansicht<br>SDHC (F:)<br>SDHC (F:)<br>Santronic AG | SDHC (F:)<br>Freigeben Ansicht<br>SDHC (F:)<br>Santronic AG | SDHC (F:)<br>Freigeben Ansicht<br>SDHC (F:)<br>Santronic AG | SDHC (F:)<br>Freigeben Ansicht  SDHC (F:)  Santronic AG | SDHC (F:)<br>Freigeben Ansicht<br>SDHC (F:)<br>Name Anderungsdatum<br>Ring 12.01.2022 12:30<br>Santronic AG | SDHC (F:)<br>Freigeben Ansicht<br>SDHC (F:) V 0 0 0 0 0 0 0 0 0 0 0 0 0 0 0 0 0 0 |

Die SD-Karte wieder einlegen und den Monitor zusammenbauen.

Nun kann der neue Klingelton unter **Einstellung > Rufton > VTH-Klingeln** ausgewählt werden.

| <b>Q</b> 201  |                                       | Klingelton-Einstellu             |          |          |
|---------------|---------------------------------------|----------------------------------|----------|----------|
| J Rufton      | VTO-Klingeln                          | VTH-Klingeln                     | AlarmTon | Sonstige |
| 1 Karteninfo  |                                       |                                  |          |          |
| (Alarmeinst.  | VTH                                   | phone_ring1.pcm                  | - 7      | +        |
| Mod           | l l l l l l l l l l l l l l l l l l l | phone_ring1.pcm                  |          |          |
| Vorwärts      |                                       | ohone_ring2.pcm<br>Santronic.pcm |          |          |
| Allgemein     |                                       |                                  |          |          |
| i Lokale Info |                                       |                                  |          |          |
|               |                                       |                                  |          |          |

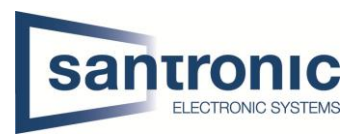

## 3 Audiokonvertierung

#### 3.1 Programm installieren

Mit dem Programm FFmpeg können Sie eine mp3 Datei in eine pcm Datei umwandeln. Download FFmpeg

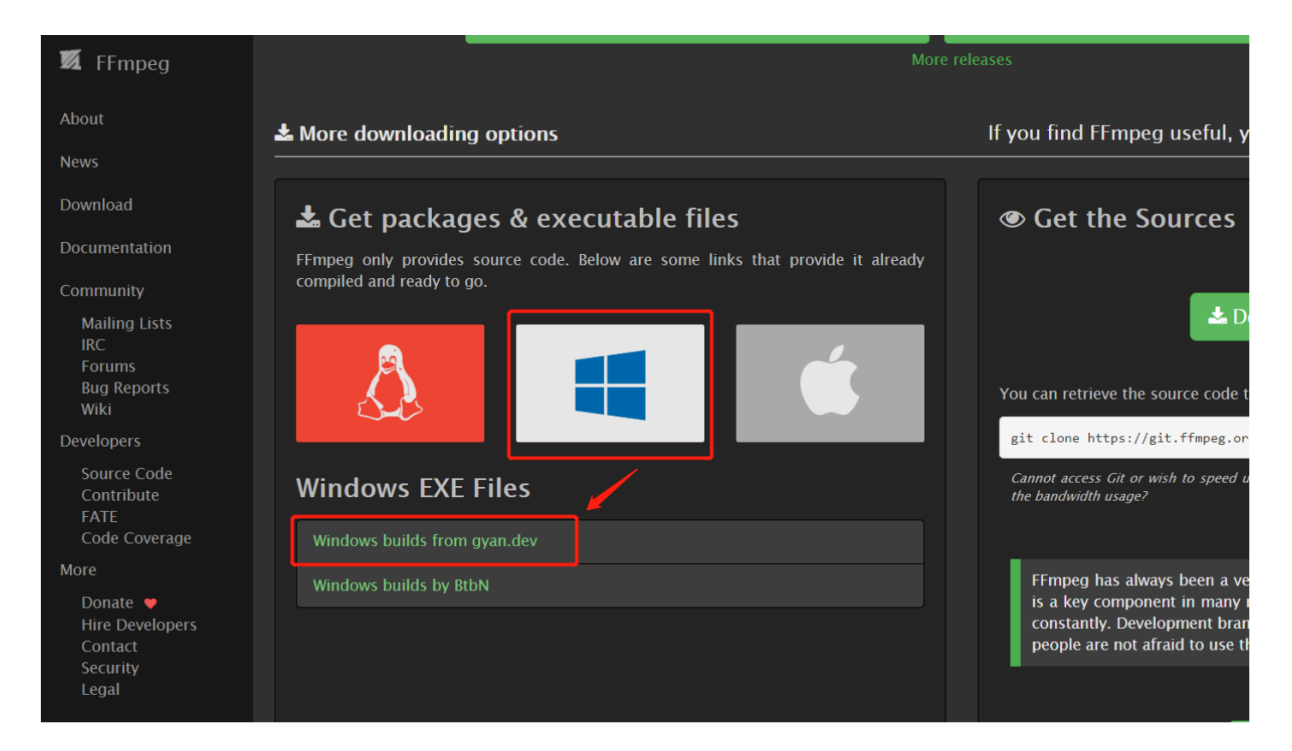

Laden Sie die Datei "ffmpeg-git-full.7z" herunter und entpacken anschliessend die Datei mit dem Programm 7zip.

| gyan.dev CODEX FFMPEG                                              |                                                                                                    |  |  |  |  |  |  |
|--------------------------------------------------------------------|----------------------------------------------------------------------------------------------------|--|--|--|--|--|--|
|                                                                    | home builds                                                                                                    |  |  |  |  |  |  |
|                                                                    | and the second of the Association is not determined and the first of the second second s |  |  |  |  |  |  |
|                                                                    | FFmpeg Builds<br>binaries for Windows                                                                                                    |  |  |  |  |  |  |
| Sections                                                           | Gyan Doubil<br>2021-12-27 v29                                                                                                    |  |  |  |  |  |  |
| git master builds<br>release builds<br>tools<br>about these builds | This page hosts packages containing binaries of ffmpeg, ffprobe and ffplay.<br>Compatible with Windows 7 and above.         If you're downloading a package to support features in a program like Krita or Blender, the release essentials build is sufficient. Read more in the section about these builds.         Last build update: 2022-01-10       Next build update: 2022-01-13                                                                                                    |  |  |  |  |  |  |
| libraries<br>discussion<br>notes<br>API<br>changelog               | git master builds<br>Latest git master branch build venion: 2022 01 10 git 137e666.093<br>                                                                                                    |  |  |  |  |  |  |

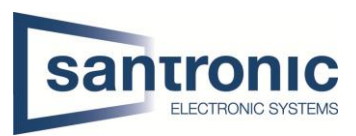

### 3.2 Umgebungsvariablen definieren

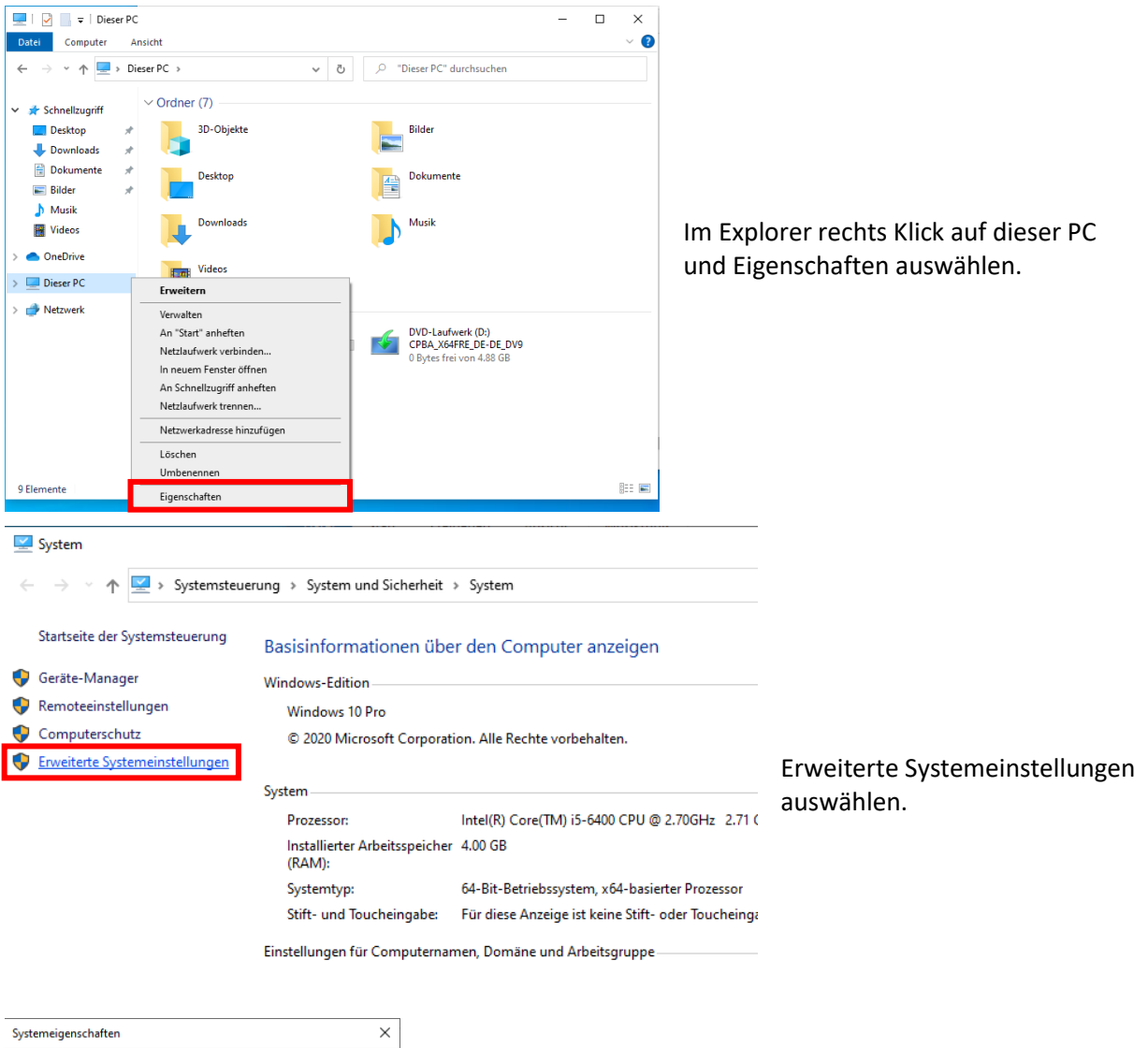

| Systemeigensch                             | aften                                                                                       |              |                   |              |           | × |  |  |  |  |
|--------------------------------------------|---------------------------------------------------------------------------------------------|--------------|-------------------|--------------|-----------|---|--|--|--|--|
| Computername                               | Hardware                                                                                    | Erweitert    | Computerschutz    | Remote       |           |   |  |  |  |  |
| Sie müssen al<br>durchführen z<br>Leistung | Sie müssen als Administrator angemeldet sein, um diese Änderungen<br>durchführen zu können. |              |                   |              |           |   |  |  |  |  |
| Visuelle Effel<br>Speicher                 | kte, Prozess                                                                                | orzeitplanur | ig, Speichemutzun | ig und virti | ueller    |   |  |  |  |  |
|                                            |                                                                                             |              |                   | Einstellur   | ngen      |   |  |  |  |  |
| Benutzerprof                               | le                                                                                          |              |                   |              |           |   |  |  |  |  |
| Desktopeins                                | tellungen be                                                                                | züglich der  | Anmeldung         |              |           |   |  |  |  |  |
|                                            |                                                                                             |              |                   | Einstellur   | ngen      |   |  |  |  |  |
| Starten und                                | Niederherste                                                                                | ellen        |                   |              |           |   |  |  |  |  |
| Systemstart,                               | Systemfehle                                                                                 | r und Debu   | ginformationen    |              |           |   |  |  |  |  |
|                                            | Einstellungen                                                                               |              |                   |              |           |   |  |  |  |  |
|                                            | Umgebungsvariablen                                                                          |              |                   |              |           |   |  |  |  |  |
|                                            |                                                                                             | C            | K Abbre           | chen         | Übernehme | n |  |  |  |  |

Umgebungsvariablen auswählen

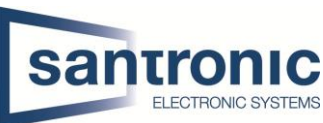

| ngebungsvariablen            |                                                      | ×               |                                           |
|------------------------------|------------------------------------------------------|-----------------|-------------------------------------------|
|                              |                                                      |                 |                                           |
| Benutzervariablen für Santro | onic                                                 |                 |                                           |
| Variable                     | Wert                                                 |                 |                                           |
| OneDrive                     | C:\Users\Santronic\OneDrive                          |                 |                                           |
| Path                         | C:\Users\Santronic\AppData\Local\Microsoft\Window    | sApps;          |                                           |
| TEMP                         | C:\Users\Santronic\AppData\Local\Temp                |                 |                                           |
| TMP                          | C:\Users\Santronic\AppData\Local\Temp                |                 |                                           |
|                              |                                                      |                 |                                           |
|                              | Neu Bearbeiten                                       | Löschen         |                                           |
| ystemvariablen               |                                                      |                 |                                           |
| Variable                     | Wert                                                 | ^               | Unter Systemvariablen "Path" auswählen ur |
| ComSpec                      | C:\Windows\system32\cmd.exe                          |                 | auf Bearbeiten klicken                    |
| DriverData                   | C:\Windows\System32\Drivers\DriverData               |                 | auf Dearbeileff Klickeff.                 |
| NUMBER_OF_PROCESSOR          | RS 2                                                 |                 |                                           |
| 05                           | Windows NT                                           |                 |                                           |
| Path                         | C:\Windows\system32;C:\Windows;C:\Windows\Syste      | m32\Wbem;       |                                           |
| PATHEXT                      | .COM; EXE; BAT; CMD; VBS; VBE; JS; JSE; WSF; WSH; MS |                 |                                           |
| PROCESSOR ARCHITECTU         | JRE AMD64                                            | •               |                                           |
|                              | Neu Bearbeiten                                       | Löschen         |                                           |
|                              | QK                                                   | Abbrechen       |                                           |
|                              |                                                      |                 |                                           |
|                              |                                                      |                 |                                           |
| ngebungsvariable bearb       | beiten                                               | ×               |                                           |
| %SystemRoot%\system          | m32                                                  | Neu             |                                           |
| %SystemRoot%                 |                                                      |                 |                                           |
| %SystemRoot%\System          | m32\Wbem                                             | Bearbeiten      |                                           |
| %SVSTEMROOT%\Svst            | tem32\WindowsPowerShell\v1.0\                        | bearbeiten      |                                           |
| %SVSTEMPOOT%\Syst            |                                                      | Durchsuchen     | Auf Durchsuchen klicken.                  |
| /65151EIVIKOUT/6(5yst        | lensz (openson (                                     | Durchsuchen     | Auf Burenbuenen kneken.                   |
|                              |                                                      | Lässhan         |                                           |
|                              |                                                      | Loschen         |                                           |
|                              |                                                      |                 |                                           |
|                              |                                                      | Nach obar       |                                           |
|                              |                                                      | Nach oben       |                                           |
|                              |                                                      | Nachurt         |                                           |
|                              |                                                      | Nach unten      |                                           |
|                              |                                                      |                 |                                           |
|                              |                                                      | Text bearbeiten |                                           |
|                              |                                                      |                 |                                           |
|                              |                                                      |                 |                                           |
|                              |                                                      |                 |                                           |
|                              |                                                      |                 |                                           |
|                              |                                                      |                 |                                           |
|                              | ОК                                                   | Abbrechen       |                                           |
|                              |                                                      |                 |                                           |
| igebungsvariable bearb       | peiten                                               | ×               |                                           |
| %SystemRoot%\system          | n32                                                  | Neu             |                                           |
| %SystemRoot%                 |                                                      |                 |                                           |
| %SystemRoot                  | r suchan                                             | Bearbeiten      |                                           |
| %SYSTEMROO                   | ar suchen X                                          |                 |                                           |
| %SYSTEMROO                   |                                                      | Durchsuchen     |                                           |
|                              |                                                      |                 |                                           |
|                              |                                                      | Löschen         |                                           |
| >                            | Videos 🔨                                             |                 |                                           |
|                              | <ul> <li>Lokaler Datenträger (C:)</li> </ul>         |                 |                                           |
|                              | Benutzer                                             | Nach ohen       |                                           |
|                              | ffmpeg_2022_01_10_git £27_66b202                     | Nach oben       | Anschliessend das entpackte "bin"         |
|                              | hin                                                  | Nachunter       | Verzeichnis auswählen und mit OK          |
|                              | DIN                                                  | Nach unten      |                                           |
|                              | doc                                                  |                 | übernehmen.                               |
|                              | presets                                              | T II I I        |                                           |
|                              | PerfLogs                                             | lext bearbeiten |                                           |
|                              | D                                                    |                 |                                           |
|                              | 1                                                    |                 |                                           |
| Ordne                        | er: bin                                              |                 |                                           |
|                              |                                                      |                 | Alle Fenster mit Ok bestätigen und zum    |
| Neuer                        | n Ordner erstellen OK Abbrechen                      |                 | Desktop zurückkehren.                     |
|                              | OK                                                   | Abbrochen       |                                           |
|                              | UK                                                   | Abbrechen       |                                           |

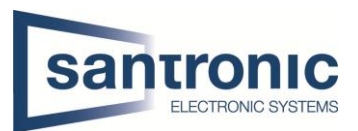

#### 3.3 mp3 zu pcm konvertieren

Öffnen Sie die Kommandozeile. Klicken Sie hierzu auf das Windows Symbol, um das Startmenu zu öffnen, und geben "cmd" ein und drücken anschliessend Enter.

Wechseln Sie mit dem Befehl "cd (Pfad)" in das Verzeichnis indem sich die mp3 Datei befindet. Bsp. "cd C:\Users\Santronic\Music\VTH"

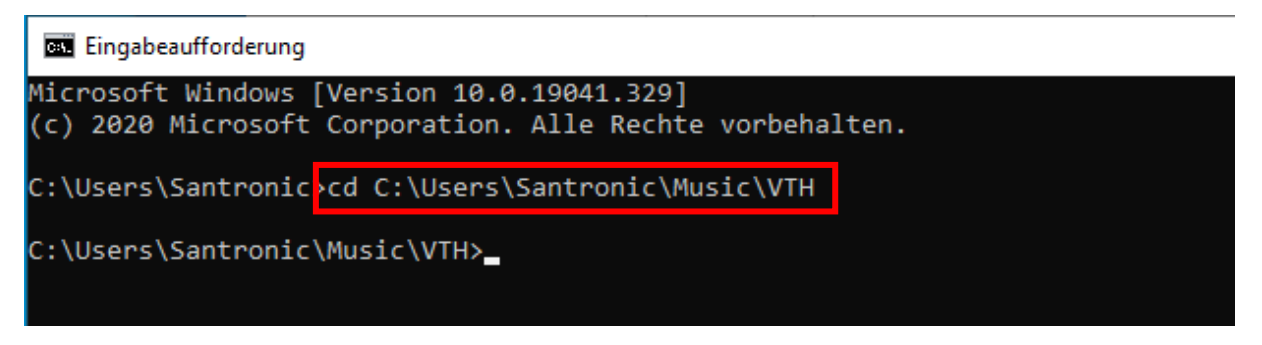

Geben Sie den Befehl

"ffmpeg -y -i name.mp3 -acodec pcm\_s16le -f s16le -ac 2 -ar 16000 name.pcm" ein.

| Name der mp3-Datei                                           | Samplerat                                                                                                    | te                            | Name der po              | cm-D | atei |
|--------------------------------------------------------------|----------------------------------------------------------------------------------------------------|-------------------------------|--------------------------|------|------|
| 🔤 Eingabeaufforderung                                        |                                                                                                    |                               |                          |      | ×    |
| Microsoft Windows [Version 1<br>(c) 2020 Microsoft Corporati | 0.0.19041.329]<br>.on. Aile Rechte vorbehalten.                                                                                                    |                               | ĺ                        |      | ^    |
| C:\Users\Santronic\Cd C:\Use                                 | rs\Santronic\reviews                                                                                                    | -acodec pcm s16le -f s16le -a | ac 2 -ar 16000 Santronic | ncm  |      |
|                                                              | initial and a second second se | acouce pem_store + store a    |                          | PC   |      |
|                                                              |                                                                                                    |                               |                          |      |      |
|                                                              |                                                                                                    |                               |                          |      |      |

# Hinweis! Die Datei muss kleiner als 100 KB gross sein. Sollte die Datei grösser sein, kann die Samplerate verkleinert werden

Die mp3-Datei wurde in eine pcm-Datei konvertiert und im selben Ordner abgespeichert.

| 🔒 l 🛃 📑 = l                         |         |             | Wiedergeben | VTH |     |                             |                   |                      |
|-------------------------------------|---------|-------------|-------------|-----|-----|-----------------------------|-------------------|----------------------|
| Datei Start F                       | reigebe | en Ansicht  | Musiktools  |     |     |                             |                   |                      |
| ← → · ↑ 📴 > Dieser PC > Musik > VTH |         |             |             |     |     |                             |                   |                      |
| 📌 Schnellzugriff                    |         | Name        | ^           |     | Tit | Titel                       | Mitwirkende Inter | Album                |
| Desktop                             | *       | Santronic.p | cm          |     |     |                             |                   |                      |
| Downloads                           |         | schulglocke | e-2-mal.mp3 |     | 0   | Gong, school bell, strike 2 | salamisound       | noises online vol. 1 |
|                                     | ×       |             |             |     |     |                             |                   |                      |
| 🚆 Dokumente                         | *       |             |             |     |     |                             |                   |                      |

Nun diese Datei wie unter **"Punkt 2 Klingelton auf microSD-Karte speichern**" beschrieben auf die microSD-Karte speichern.